How To Set Up an EveryDayHero Page for the Walk to Conquer Pain and Coordinate with MapMy Apps

- 1. Go to <u>https://walk-to-conquer-pain.everydayhero.com/us/sign-up</u>
- On the left hand side, it says "Sign Up." Choose how you would like to sign up (Note: We found it easier to sign up with Facebook). You must check the box that says "I agree to everydayhero's Privacy Policy and Terms of Service"
- 3. Customize your page with your name, if you want to start/join a team, and a picture. You can even add your story if you would like!
- 4. Once everything is saved, click the Everydayhero logo on the top left. This will bring you to your dashboard.
- 5. Under goals, there will be a fundraising subsection. There should be a link to your profile you just created. Put your mouse over the picture.
- There will be a "Connect Apps" option while you hover over the picture. If you have a MapMy\_\_\_\_\_ account, this is where you will be able to link to it. If you do not have one, follow the next steps.
- 7. Be sure to also link to other social media sites that are offered, as that will get the word out even more!

How To Download the MapMyFitness App And Connect It to Everydayhero

- 1. Go to the application store on your phone. On iPhones, this is the App Store. On Android operated smartphones, this will be the Google Play store
- 2. Search for "MapMyFitness" or for MapMyWalk, MapMyRide, MapMyRun, or MapMyHike
- 3. Select the app you want and download. The app should be free
- 4. Sign up for the app by signing up through Facebook or email. (Note: Again, we found Facebook to be easier).
- 5. Go back to your computer and follow steps 5-7 above to link your accounts.